# **.::**SevOne

# SevOne NMS Installation Guide - Virtual Appliance

**17 August 2023** IBM SevOne NPM Version 6.6.0 Document Version 6.6.0.0

# Table of Contents

| 1   | About                                                                                 | 2  |
|-----|---------------------------------------------------------------------------------------|----|
| 1.1 | Multi Peer and Hot Standby Implementations                                            | 2  |
| 2   | Prerequisites                                                                         | 3  |
| 2.1 | Hardware Requirements                                                                 | 3  |
| 3   | Download Virtual Appliance Image File                                                 | 4  |
| 4   | VMware Considerations                                                                 | 5  |
| 4.1 | Troubleshooting System Performance                                                    | 6  |
| 4.2 | VMware Implementation                                                                 | 6  |
| 5   | KVM Implementation                                                                    | 14 |
| 5.1 | Openstack Installation                                                                | 14 |
| 5.2 | Openstack / KVM Command Line Implementation                                           | 24 |
| 5.3 | KVM Drive Configuration                                                               | 25 |
| 5.4 | SevOne Appliance Configuration                                                        | 27 |
| 6   | Deploy A Virtual Appliance Using A VHD On Azure                                       | 28 |
| 7   | Network Configuration Via The Config Shell For VMware, KVM, And Azure Implementations | 29 |
| 8   | OS-Level User Names And Passwords                                                     | 36 |
| 8.1 | Change Admin Password                                                                 | 36 |
| 8.2 | Change Root Password                                                                  | 36 |
| 8.3 | Change Support Password                                                               | 37 |
| 9   | Enable Firewall                                                                       | 39 |
| 9.1 | at Cluster-level                                                                      | 39 |
| 9.2 | at Peer-level                                                                         | 39 |
| 10  | Shut Down And Reboot SevOne NMS                                                       | 40 |

#### SevOne Documentation

All documentation is available from the IBM SevOne Support customer portal.

© Copyright International Business Machines Corporation 2023.

All right, title, and interest in and to the software and documentation are and shall remain the exclusive property of IBM and its respective licensors. No part of this document may be reproduced by any means nor modified, decompiled, disassembled, published or distributed, in whole or in part, or translated to any electronic medium or other means without the written consent of IBM.

IN NO EVENT SHALL IBM, ITS SUPPLIERS, NOR ITS LICENSORS BE LIABLE FOR ANY DAMAGES, WHETHER ARISING IN TORT, CONTRACT OR ANY OTHER LEGAL THEORY EVEN IF IBM HAS BEEN ADVISED OF THE POSSIBILITY OF SUCH DAMAGES, AND IBM DISCLAIMS ALL WARRANTIES, CONDITIONS OR OTHER TERMS, EXPRESS OR IMPLIED, STATUTORY OR OTHERWISE, ON SOFTWARE AND DOCUMENTATION FURNISHED HEREUNDER INCLUDING WITHOUT LIMITATION THE WARRANTIES OF DESIGN, MERCHANTABILITY OR FITNESS FOR A PARTICULAR PURPOSE, AND NONINFRINGEMENT.

IBM, the IBM logo, and SevOne are trademarks or registered trademarks of International Business Machines Corporation, in the United States and/or other countries. Other product and service names might be trademarks of IBM or other companies. A current list of IBM trademarks is available on ibm.com/trademark.

# 1 About

This document describes the installation of a SevOne virtual appliance. A virtual appliance can be a SevOne Performance Appliance Solution (vPAS) or a SevOne Dedicated NetFlow Collector (vDNC), each of which runs the SevOne Network Management Solution (NMS) software.

#### (i) Terminology usage...

In this guide if there is,

- [any reference to *master*] OR
- [[if a CLI command contains *master*] AND/OR
- [its output contains *master*]], it means *leader*.

And, if there is any reference to *slave*, it means *follower*.

# Create Support Account

To create a user account to enable **SevOne Support** engineers to provide support services, go to https://www.ibm.com/mysupport/. Or, contact **SevOne Support** via phone.

- 1. In the address field on your web browser enter https://www.ibm.com/mysupport/ and press Enter.
- 2. Click Login to display the IBM SevOne Support Login page.
- 3. In the **Create New Account** section, enter the following information.
  - Your Full Name
  - Email Address
  - Phone Number
  - Company
- 4. Click Create Account.
- 5. Your account is created instantly and SevOne Support reviews the account validity within the next business day.

#### 1.1 Multi Peer and Hot Standby Implementations

The SevOne NMS Cluster Manager provides an Integration tab to enable you to build your cluster and to add a new PAS appliance and/or a new vPAS as a peer into an existing cluster.

When your new virtual appliance is a Hot Standby Appliance, perform the steps in chapters 3 and 4 to install the SevOne software and to integrate the computer into your network then contact **SevOne Support** via phone or go to IBM SevOne Support customer portal to ensure that the Hot Standby Appliance is appropriately implemented into the cluster.

### 2 Prerequisites

There are three methods to download the image for a virtual SevOne appliance.

- VMware Standard method for all virtual SevOne software installations via a .ova file download from http:// fileshare.sevone.com/ftp/login/.
- KVM (Kernel-based Virtual Machine) A virtualization infrastructure for the Linux kernel that turns it into a hypervisor. This method uses a .QCOW2 file.
- Microsoft Azure The method used to install is a Virtual Hard Disk (VHD) image.

All three methods have the following hardware requirements.

#### 2.1 Hardware Requirements

#### Recommendation

In a cluster that contains mixed sized appliances, the largest hardware capacity appliance should be the Cluster Leader. There is RAM overhead exerted on the Cluster Leader based on its additional responsibilities. Due to this, SevOne strongly advises you to implement this recommendation.

#### (i) The average Input / Output Operations Per Second (IOPS) is 19,000KBs.

| Hardware<br>Component | vCPU Cores | RAM (GB)                                                               | Hard Drives  | Flow Limit (FPS) |
|-----------------------|------------|------------------------------------------------------------------------|--------------|------------------|
| vPAS5k                | 2          | 8                                                                      | 150GB        | -                |
| vPAS20k               | 8          | 24                                                                     | 600GB        | -                |
| vPAS60k               | 8          | 44                                                                     | 150GB/1.3TB  | -                |
| vPAS100k              | 8          | 96<br>Higher demands (for example,<br>xStats) may require more memory. | 500GB/2TB    | -                |
| vPAS200k              | 16         | 220                                                                    | 600GB/4TB    | -                |
| vDNC100               | 8          | 16                                                                     | 150GB/400GB  | 30,000           |
| vDNC300               | 16         | 48                                                                     | 150GB/800GB  | 80,000           |
| vDNC1000              | 24         | 96                                                                     | 150GB/1500GB | 80,000           |
| vDNC1500              | 24         | 128                                                                    | 150GB/3000GB | 80,000           |

Used hard drive space vs Provisioned Capacity.

#### (i) Modern SANs - Thin-provisioning recommended

Virtual machines are thin-provisioned and used space is based on polling the maximum number of licensed objects for 1 year at 5 minute intervals.

Any SAN with SSDs and supporting thin-provisioned LUNs is considered modern.

# 3 Download Virtual Appliance Image File

For VMware, you need the .ova file. For KVM, .QCOW2 file is required. And, for Microsoft Azure, you will need the .vhd file.

The virtual appliance image file can be downloaded from **IBM Passport Advantage** (https://www.ibm.com/software/ passportadvantage/pao\_download\_software.html) via *Passport Advantage Online*. However, if you are on a legacy / flexible SevOne contract and do not have access to IBM Passport Advantage but have an *active* Support contract, please contact **SevOne Support Team** for the image file. Download can take ~30 minutes.

#### 4 VMware Considerations

A vPAS/vDNC installation using VMware has the following host system requirements

- Intel-VT or AMD-V CPU extensions
- VMware ESXi v5.0 (minimum requirement). Tested with ESXi 6.7 and later (VM version 14)
- Installation using VMware is supported on any premise or VMware Cloud Infrastructure as long as it is compatible with the ESXi and VM versions listed above.
- Does not run on VMware Workstation / VMware Player

The following are the VMware initial setup best practices.

- The SevOne .ova image file contains a **vmware-tools** package to provide emulation for what vCenter and the ESX need to get from the VM. This package provides a set of utilities and drivers to help you improve the performance and management of virtual machines.
- VMware Tools include the VMXNET3 network driver. The VMXNET3 adapter is a virtualized Network Interface Card that offers better performance and should be used for the vPAS100k.
- Turn on Storage I/O Monitoring in vCenter for all data stores used by the appliance to diagnose performance issues.
- Ensure that hyperthreading is enabled by default in the virtual data center. Hyperthreading is enabled or disabled in the BIOS when the system is booted.
- Ensure adequate CPU and memory allocation as described earlier in this document. Do not inadvertently limit CPU or memory and ensure that the Unlimited check box is selected.

For a physical system, the concept of a CPU is easy term to understand. However, in the virtualized space it is difficult to determine how many cores a CPU has and whether hyperthreading is turned on. One way to normalize the values you should use to plan your virtual environment is to use the SPECint benchmark published by SPEC. SPEC breaks out CPU performance metrics for:

- CPU Speed (cint)
- CPU Throughput (rint)

The *cint* performance runs a single instance of the benchmark test to measure the speed of the system to perform a single task. *rint* runs the same number of instances of the benchmark test as there are threads in the machine to measure parallelization. Although a system may have a faster processor, other factors can reduce the number of parallel tasks, so rint is as important a measurement as cint. SevOne software provides good parallelization that benefits from more effective CPUs rather than from a smaller number of faster CPUs.

#### Example

A machine with two CPUs and four cores per CPU, with one thread per core, may have a speed rating of 10 and a throughput rating of 40, rather than 80, which would be the expected value if all cores and threads were completely independent so this machine has 4 effective CPUs. To expand further, consider a PAS10K which runs on Dell R620 hardware. There are 2 physical CPUs with 8 cores and hyperthreading is enabled. This should result in 32 effective CPUs, but the cint and rint values of 54.7 and 585 determine an effective CPU rating of almost 11, not 32. Similar results exist for the PAS200K (R720xd) which should have 40 effective CPUs but actually rates about 14.

Virtualization can provide better efficiency of the underlying hardware through a fundamental model of over subscription. When set up properly, VMs can freely move about within the cluster of hypervisors to resolve temporary resource constraints without administrator intervention. It is important to note the following:

- Since the system may attempt to resolve resource contention issues autonomously, performance related postmortem analysis can be difficult via the VM alone.
- From the VM, it is difficult to determine if you actually have the resources you think you have without an attempt to continuously allocate them, which degrades performance.
- Some things that constrain the performance of VMs are not things that trigger a VM to move within the cluster.
- Data points that describe the level of resource contention and over subscription are intentionally not revealed to the VMs and access to vCenter in those scenarios is not universal.

#### Migration

NOTICE#1

SevOne NPM supports migration from one host to a compatible-versioned host, provided they are on the same vSphere installation.

VMware Hybrid migration with vMotion has not been tested and is not a supported migration.

#### NOTICE# 2

Using VMware Snapshot functions to move SevOne NPM between VMware Instances has <u>not</u> been tested and is <u>not</u> a supported migration.

#### 4.1 Troubleshooting System Performance

- Ensure that CPU utilization is in the range of 50-70%. For VMs above this range, vCPUs must be added to the SevOne VM. Note that adding more vCPUs than necessary may adversely affect performance.
- Ensure adequate reserve of CPU and memory for the VM. Through testing and experience, analyzing esxtop data, the appropriate level of reservation can be determined. Reservations only take effect when there are insufficient resources to meet the needs of all the VMs on a particular ESX server.

#### 4.2 VMware Implementation

1. Open your VMware vSphere Client.

| Your pages may vary from the screenshots in the steps below. |  |
|--------------------------------------------------------------|--|
| VMware <sup>®</sup> vSphere                                  |  |
| Password                                                     |  |
| Use Windows session authentication                           |  |
| LOGIN                                                        |  |
|                                                              |  |

2. Login to your VMware vSphere Client to display the vSphere Client.

| vm vSphere Client Menu V | Q                                                                                                    |                               |         |                    | C 0~                                     | docs@IBM.COM 🗸 😧                                                                                                    |
|--------------------------|----------------------------------------------------------------------------------------------------|-------------------------------|---------|--------------------|------------------------------------------|----------------------------------------------------------------------------------------------------|
|                          |                                                                                                    | Permissions Hosts & Clusters  | VMs Da  | atastores Networks |                                          |                                                                                                    |
| > D Newark               | Honto Congue<br>Hosts: 80<br>Virtual Machines: 2836<br>Clusters: 5<br>Networks: 26<br>Datastores: 79 | rennissionis rusis a clusters | Vina De |                    | CPU<br>Used:<br>Used:<br>Storag<br>Used: | Free: 3.86 THz           1.78 THz         Capacity: 5.65 THz           y         Free: 9.67 TB           23.94 TB         Capacity: 33.61 TB           e         Free: 202.58 TB           219.45 TB         Capacity: 422.02 TB |
|                          | Custom Attributes                                                                                    |                               | ^ [     | Tags               |                                          | ~                                                                                                    |
|                          | Attribute Rubitk, LastBackup critical Edit                                                           | Value<br>2                    | ltems   |                    |                                          |                                                                                                    |
| Recent Tasks Alarms      |                                                                                                    |                               |         |                    | I                                        | ×                                                                                                    |
|                          |                                                                                                    |                               |         |                    |                                          |                                                                                                    |
| All 🗸                    |                                                                                                    |                               |         |                    |                                          | More Tasks                                                                                                    |

3. Right-click on your folder for example, NMS-DOC, and select Deploy OVF Template...

| vm vSphere Client Menu V                                                                                             | Q Search in all environments                                                      |                         |                      | C 0~               |                                                              | ٢          |
|----------------------------------------------------------------------------------------------------|-----------------------------------------------------------------------------------|-------------------------|----------------------|--------------------|--------------------------------------------------------------|------------|
|                                                                                                    | Summary Monitor Configure                                                         | Permissions VMs         |                      |                    |                                                              |            |
| Actions - Resoluce      Actions - Resoluce      Move To      Actions - Resoluce      Actions - Resoluce      Move To | Virtual Machines: 0                                                               |                         |                      |                    | CPU USAGE<br>O Hz<br>MEMORY USA<br>O B<br>STORAGE USA<br>O B | AGE<br>AGE |
| Add Permission<br>Tags & Custom Attributes                                                                           | Custom Attributes Attribute                                                       | Value                   | Tags<br>Assigned Tag | Category           | Description                                                  | ^          |
| Alarms                                                                                                    | Pure Flash Array Key Count<br>Pure Flash Array Key0<br>Pure Permissions Key Count |                         |                      |                    |                                                              |            |
| ✓ □ ≤     Update Manager       Recent Tasks     Alarms                                                               | Pure Permissions Key0                                                             |                         |                      |                    |                                                              | *          |
| Task Name v Target                                                                                                   | <ul> <li>✓ Status</li> </ul>                                                      | ✓ Details ↓ ✓ Initiator | v Queued v Start Tim | e v Completion Tim | e v Server                                                   | ~          |
|                                                                                                    |                                                                                   |                         |                      |                    | Мс                                                           | ore Tasks  |

#### 4. Enter the URL or the browse for your Local file (.ova file saved locally).

| 1 Select an OVF template                                                                   | Select an OVF template                                                                                                    |        |
|--------------------------------------------------------------------------------------------|----------------------------------------------------------------------------------------------------|--------|
| 3 Select a compute resource<br>4 Review details<br>5 Select storage<br>6 Ready to complete | Enter a URL to download and install the OVF package from the Internet, or browse to a location accessible from your computer, s a local hard drive, a network share, or a CD/DVD drive. | uch as |
|                                                                                            | Choose Files No file chosen                                                                                                    |        |
|                                                                                            | CANCEL BACK                                                                                                    | NEX    |

#### 5. Click NEXT.

6. Enter the Virtual machine name you want to create. For example, vPAS20K\_CentOS\_v6.5.0, and choose the location where you want to create your virtual machine. For example, NMS-DOC.

| 1 Select an OVF template                | Select a name and folder                                                              |
|-----------------------------------------|---------------------------------------------------------------------------------------|
| 3 Select a name and rolder              | Specify a unique name and target location Virtual machine name: vPAS20K CentOS v6.5.0 |
| 4 Review details                        |                                                                                       |
| 5 Select storage<br>6 Ready to complete | Select a location for the virtual machine.                                            |
| o nearly to complete                    | > T NMS-DOC                                                                           |
|                                         | > SDI-DOC                                                                             |
|                                         | > 🗇 Smoketest                                                                         |
|                                         | > 🗖 Templates                                                                         |
|                                         |                                                                                       |
|                                         |                                                                                       |
|                                         |                                                                                       |
|                                         |                                                                                       |
|                                         |                                                                                       |
|                                         |                                                                                       |
|                                         |                                                                                       |
|                                         |                                                                                       |
|                                         |                                                                                       |
|                                         | ·                                                                                     |

7. Click NEXT.

8. Select the destination compute resource. For example, QA.

| 1 Select an OVF template    | Select a compute resource                                  |
|-----------------------------|------------------------------------------------------------|
| 2 Select a name and folder  | Select the destination compute resource for this operation |
| 3 Select a compute resource |                                                            |
| 4 Review details            | ✓ <u>I</u> Newark                                          |
| 5 Select storage            | > 📋 DevOps-IT                                              |
| 6 Ready to complete         | > 🗍 Engineering                                            |
|                             | > 📋 GSA                                                    |
|                             | > 🗍 QA                                                     |
|                             | > 📋 Support                                                |
|                             |                                                            |
|                             |                                                            |
|                             |                                                            |
|                             |                                                            |
|                             |                                                            |
|                             |                                                            |
|                             |                                                            |
|                             | Compatibility                                              |
|                             | ✓ Compatibility checks succeeded.                          |
|                             |                                                            |
|                             |                                                            |
|                             |                                                            |

#### 9. Click NEXT.

10. Review the template details and click **NEXT**.

| i select an over template            | Review details               |                              |  |
|--------------------------------------|------------------------------|------------------------------|--|
| 2 Select a name and folder           | Verify the template details. |                              |  |
| 3 Select a compute resourc           | ce                           |                              |  |
| 4 Review details<br>5 Select storage | Publisher                    | No certificate present       |  |
| 6 Select networks                    | Download size                | 12.9 GB                      |  |
| 7 Ready to complete                  | Size on disk                 | 19.1 GB (thin provisioned)   |  |
|                                      |                              | 600.0 GB (thick provisioned) |  |
|                                      |                              |                              |  |
|                                      |                              |                              |  |

#### 11. Select the storage for the configuration and disk files.

a. From Select virtual disk format drop-down, choose Thin Provision. This is only an example.

(i) Each virtual machine must have the ability to grow up. Please make sure the virtual disk format for your virtual machine can accommodate the necessary requirement. Please refer to section Hardware Requirements.

b. Select the storage. For example, **QA-Pure**.

| 1 Select an OVF template<br>2 Select a name and folder | Select storage<br>Select the storage for the | configuration and dis | k files     |                |        |         |  |
|--------------------------------------------------------|----------------------------------------------|-----------------------|-------------|----------------|--------|---------|--|
| 3 Select a compute resource<br>4 Review details        | Select virtual disk format:                  |                       |             | Thin Provision | ~      |         |  |
| 5 Select storage                                       | VM Storage Policy:                           |                       |             |                |        |         |  |
| 6 Select networks                                      | Disable Storage DRS for this virtual machine |                       |             |                |        |         |  |
| 7 Ready to complete                                    | Name                                         | Capacity              | Provisioned | Free           | Туре   | Cluster |  |
|                                                        | DA-Overflow                                  | 27 TB                 | 21.81 TB    | 5.19 TB        |        |         |  |
|                                                        | DA-Pure                                      | 109.99 TB             | 60.73 TB    | 49.27 TB       |        |         |  |
|                                                        | 🗊 QA-Unity                                   | 9 TB                  | 4.03 TB     | 4.97 TB        |        |         |  |
|                                                        | ISOs                                         | 38.04 TB              | 2.2 TB      | 37.01 TB       | NFS v3 |         |  |
|                                                        | Compatibility                                |                       |             |                |        |         |  |
|                                                        | ✓ Compatibility checks                       | succeeded.            |             |                |        |         |  |

- Click NEXT.
   For the Source Network, select the Destination Network. For example, dev-dhcp-VL2808.

| 1 Select an OVF template<br>2 Select a name and folder<br>2 Select a compute resource | Select networks<br>Select a destination network for each sourc | e network. |                     |  |        |
|---------------------------------------------------------------------------------------|----------------------------------------------------------------|------------|---------------------|--|--------|
| 4 Review details                                                                      | Source Network                                                 | Ŧ          | Destination Network |  |        |
| 5 Select storage                                                                      | VM Network                                                     |            | dev-dhcp-VL2808     |  | $\sim$ |
| 6 Select networks<br>7 Ready to complete                                              |                                                                |            |                     |  | 1 item |
|                                                                                       | IP Allocation Settings                                         |            |                     |  |        |
|                                                                                       | IP allocation:                                                 | Static     | c - Manual          |  |        |
|                                                                                       | IP protocol:                                                   | IPv4       |                     |  |        |
|                                                                                       |                                                                |            |                     |  |        |
|                                                                                       |                                                                |            |                     |  |        |
|                                                                                       |                                                                |            |                     |  |        |
|                                                                                       |                                                                |            |                     |  |        |
|                                                                                       |                                                                |            |                     |  |        |

14. Click NEXT.

#### 15. You are now ready to create your Virtual Machine. Check the details and click **FINISH**.

| 1 Select an OVF template<br>2 Select a name and folder | Ready to complete<br>Click Finish to start creat | ion.                                       |        |      |
|--------------------------------------------------------|--------------------------------------------------|--------------------------------------------|--------|------|
| 3 Select a compute resource                            |                                                  |                                            |        |      |
| 5 Select storage                                       | Provisioning type                                | Deploy OVF From Remote URL                 |        |      |
| 6 Select networks                                      | Name                                             | vPAS20K_CentOS_v6.5.0                      |        |      |
| Ready to complete                                      | Template name                                    | vPAS20K_CentOS_v6.5.0                      |        |      |
|                                                        | Download size                                    | 12.6 GB                                    |        |      |
|                                                        | Size on disk                                     | 18.8 GB                                    |        |      |
|                                                        | Folder                                           | NMS-DOC                                    |        |      |
|                                                        | Resource                                         | QA                                         |        |      |
|                                                        | Storage mapping                                  | 1                                          |        |      |
|                                                        | All disks                                        | Datastore: QA-Pure; Format: Thin provision |        |      |
|                                                        | Network mapping                                  | 1                                          |        |      |
|                                                        | VM Network                                       | dev-dhcp-VL2808                            |        |      |
|                                                        | IP allocation settings                           |                                            |        |      |
|                                                        | IP protocol                                      | IPV4                                       |        |      |
|                                                        | IP allocation                                    | Static - Manual                            |        |      |
|                                                        |                                                  |                                            | CANCEL | BACK |

- ▲ This will take several minutes.
- 16. You are now ready to power on your Virtual Machine. From ACTIONS drop-down, select Power > Power On.

| vm vSphere Client Menu V | Q Search in all environments                                                | C (?) > bahuja@SEVONE.COM > (                       |
|--------------------------|-----------------------------------------------------------------------------|-----------------------------------------------------|
|                          | ☐ vPAS20K_CentOS_v6.5.0 ► ■ ♥ ♥ 	 Actio                                     | IS ~                                                |
| V                        | Summary Monitor Configure Permissions Datastores Networks                   | Actions - vPAS20K_CentOS_v                          |
| D vPAS20K_CentOS_v6.5.0  |                                                                             | Power Dower On ctrl + alt + B                       |
| V SDI-DOC                | Compatibility: ESXi 5.0 and later (VM version 8)                            | Guest OS Power Off ctrl + alt + E                   |
| sdi-3.14.0               | Powered Off VMware Tools: Not running, version:12325 (Current)<br>More info | Snapshots II Suspend ctrl + alt + Z                 |
| > Smoketest              | DNS Name:                                                                   | Open Remote Console     G Reset     ctrl + alt + T  |
|                          | Launch Web Console                                                          | A Migrate Shut Down Guest OS ctrl + alt + D         |
|                          | Launch Remote Console 👔 🚺                                                   | Clone Sestart Guest OS ctrl + alt + R               |
|                          |                                                                             | Fault Tolerance                                     |
|                          | VM Hardware ^ Not                                                           | 2S VM Policies                                      |
|                          | > CPU 8 CPU(s)                                                              | No Template                                         |
|                          | > Memory 24 GB, 0 GB memory active Cus                                      | Compatibility                                       |
|                          | > Hard disk 1 600 GB                                                        | Export System Logs                                  |
|                          | Network electron days to 20,0000 (discovery days)                           | 🚧 🤣 Edit Settings                                   |
| Recent Tasks Alarms      | Details I billions                                                          | Move to folder                                      |
| Deploy OVF               | V Status V Details V V Initiator V                                          | Rename                                              |
| template                 | ✓ Completed VSPHERE.NWK\vp                                                  | 5 Edit Notes 23, 10:43:47 PM vcenter                |
| Import OVF               | ✓ Completed SEVONE\bahuja                                                   | 10 Tags & Custom Attributes  3, 10:43:47 PM vcenter |
|                          |                                                                             | Add Permission                                      |
|                          |                                                                             | Alarms                                              |
|                          |                                                                             | Remove from Inventory                               |
|                          |                                                                             | Delete from Disk                                    |
|                          |                                                                             | Update Manager                                      |
| All                      |                                                                             | O Pure Storage                                      |

This will take a few minutes. An IP address will be assigned to the Virtual Machine created.

| and the second second s | Guest OS: CentOS 8 (64-bit)<br>Compatibility: ESXi 5.0 and later (VM version 8)                 |                                                                                                |       | CPU USAGE<br>14.48 GH |
|----------------------------------------------------------------------------------------------------|-------------------------------------------------------------------------------------------------|------------------------------------------------------------------------------------------------|-------|-----------------------|
|                                                                                                    | VMware Tools: Running, version:12325 (Guest Man<br>More info<br>DNS Name: sevone                | naged)                                                                                         |       | <br>MEMORY US         |
| Powered On                                                                                                    | IP Addresses: 10.128.9.4<br>Host: esx32.nwk.sevone.com                                          |                                                                                                |       | STORAGE US            |
|                                                                                                    |                                                                                                 |                                                                                                |       |                       |
| VM Hardware                                                                                                    | 8 CPU(s)                                                                                        | Notes     Edit Notes                                                                           |       |                       |
| VM Hardware CPU Memory                                                                                                    | 8 CPU(s)                                                                                        | Notes     Edit Notes      Custom Attributes                                                    |       |                       |
| VM Hardware  CPU  Memory  Hard disk 1                                                                                                    | 8 CPU(s)<br>24 GB, 18 GB memory active<br>600 GB                                                | Notes     Edit Notes      Custom Attributes     Attribute                                      | Value |                       |
| VM Hardware       > CPU       > Memory       > Hard disk 1       > Network adapter 1                                                                                                    | 8 CPU(s)<br>24 GB, 18 GB memory active<br>600 GB<br>dev-dhcp-VL2808 (connected)                 | Notes     Edit Notes      Custom Attributes     Attribute     Rubrik_LastBackup                | Value |                       |
| VM Hardware           > CPU           > Memory           > Hard disk 1           > Network adapter 1           CD/DVD drive 1                                                                                                    | 8 CPU(s)<br>24 GB, 18 GB memory active<br>600 GB<br>dev-dhcp-VL2808 (connected)<br>Disconnected | ∧ Notes     Edit Notes      Custom Attributes     Attribute     Rubrik_LastBackup     critical | Value |                       |

17. After deploying the .ova, click Launch Web Console to manually configure the network settings.

| Summary       Monitor       Configure       Permissions       Datastores       Networks         Image: Summary       Guest OS:       CentOS 8 (64-bit)       CPU USAGE       14.48 GH         Image: Summary       Monitor       ESXI 5.0 and later (VM version 8)       Image: Summary       CPU USAGE         VMware Tools:       Running, version:12325 (Guest Managed)       Image: Memory USA       Image: Memory USA |                       |
|----------------------------------------------------------------------------------------------------|-----------------------|
| Guest OS: CentOS 8 (64-bit)<br>Compatibility: ESX 5.0 and later (VM version 8)<br>VM ware Tools: Running, version:12325 (Guest Managed)                                                                                                    |                       |
| More info<br>Nose info<br>DNS Name: sevone<br>IP Addresses: 10.128.9.4<br>Host: esx32.nwk.sevone.com<br>Launch Web Console<br>Launch Remote Console                                                                                                    | <b>Z</b><br>GE<br>(GE |
| VM Hardware   Notes                                                                                                    | ~                     |
| > CPU 8 CPU(s) Edit Notes                                                                                                    |                       |
| > Memory 24 GB, 18 GB memory active                                                                                                    |                       |
| Hard disk 1 600 GB     Attribute Value                                                                                                    |                       |
| Network adapter 1 dev-dhcp-VL2808 (connected)                                                                                                    |                       |
| CD/DVD drive 1 Disconnected $q_{ror} \sim$                                                                                                    |                       |
| > Video card 8 MB                                                                                                    |                       |
| VMCI device Device on the virtual machine PCI bus that provides support for the virtual machine 2 Items                                                                                                    |                       |

#### Optional

Virtual Machine with **DNS Name = sevone** and **IP Address = 10.128.9.4** has been created. You may change the name of your virtual machine by executing the following steps.

\$ ssh sevone@<virtual machine IP address or hostname> \$ sudo hostnamectl set-hostname "<enter hostname>"

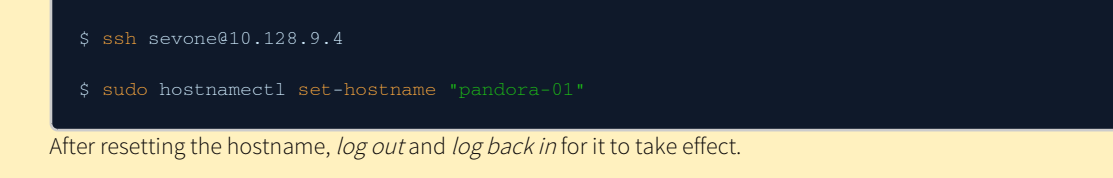

- 18. Please refer to OS-level User Names and Passwords section to change the admin, root, and support user default passwords.
- 19. Please proceed to configure your network settings via configshell.

## 5 KVM Implementation

Each KVM implementation varies dependent upon your environment. The following workflow reflects an Openstack implementation. The typical implementation is to set up a private, internal network for the Openstack instances to use for communication. This private network is made available to the public network via NAT. You apply a floating IP address from the public network to the instance's main interface in the private network. Users connect to the floating IP address via their regular network. SevOne instances (each virtual appliance you peer into the cluster) is peered to one another via the private IP address. The private IP address must be reachable (i.e., in the same Neutron network, or otherwise routable). Otherwise, you should use floating IP addresses from the public network to establish peering. Metadata service is not supported.

The KVM image file has a QCOW2 file extension. QCOW2 is a file format for disk image files used by QEMU, a hosted virtual machine monitor. It stands for QEMU Copy On Write and uses a disk storage optimization strategy that delays allocation of storage until it is actually needed. You followed the steps earlier in this document to download the QCOW2 image.

#### 5.1 Openstack Installation

Perform the following steps to incorporate the SevOne image via Openstack.

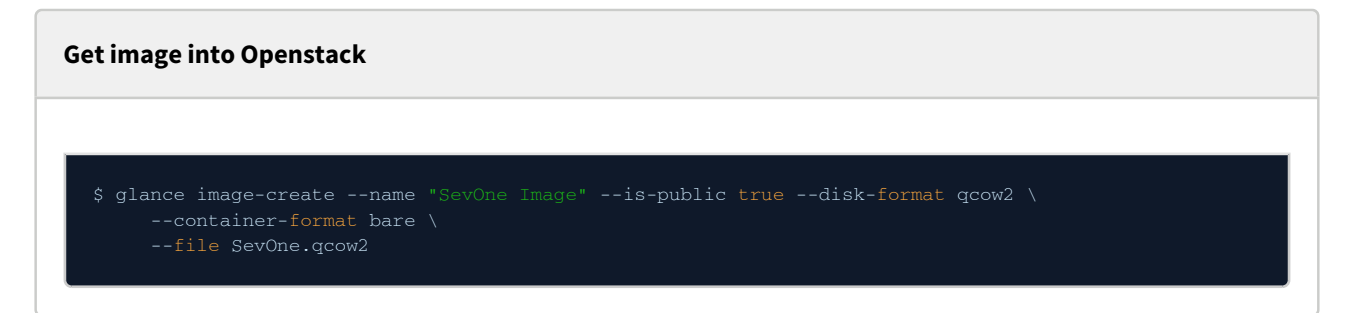

Log on to Openstack. If you do not have the Openstack GUI or you prefer to use command line Openstack, see the end of this section for command line instructions.

|           | openstack |         |
|-----------|-----------|---------|
| Log In    |           |         |
| User Name |           |         |
| Password  |           |         |
|           |           | -       |
|           |           | Sign In |

In the Username field, enter your Openstack user name.
 In the Password field, enter your Openstack password.
 Click Sign In.

The Overview page appears with the System - Overview tab displayed.

| penstack             | 🔳 admin 👻         |                         |                 |              |                          |                                    | 💄 admin 👻         |  |  |  |  |  |
|----------------------|-------------------|-------------------------|-----------------|--------------|--------------------------|------------------------------------|-------------------|--|--|--|--|--|
| Project ~            | Overvi            | ew                      |                 |              |                          |                                    |                   |  |  |  |  |  |
| Admin ^              |                   |                         |                 |              |                          |                                    |                   |  |  |  |  |  |
| System ^             | Usage Sui         | mmary                   |                 |              |                          |                                    |                   |  |  |  |  |  |
| Overview             | Select a          | period of time          | to query i      | ts usage     | e:                       |                                    |                   |  |  |  |  |  |
| Resource Usage       | From: 2015-       | 09-01 <b>To</b> :       | 2015-09-10      |              | Submit The date should   | be in YYYY-mm-dd format.           |                   |  |  |  |  |  |
| Hypervisors          | Active Instance   | s: 1 Active RAM: 4GB Th | is Period's VCP | U-Hours: 926 | .61 This Period's GB-Hou | Irs: 7230.47 This Period's RAM-Hou | urs: 518039.46    |  |  |  |  |  |
| Host Aggregates      | Usage             | Jsage ±                 |                 |              |                          |                                    |                   |  |  |  |  |  |
| Instances            | Project Name      | VCPUs                   | Disk            | RAM          | VCPU Hours 😡             | Disk GB Hours 😡                    | Memory MB Hours 😡 |  |  |  |  |  |
| Volumes              | admin             | 4                       | 300GB           | 4GB          | 862.72                   | 7230.47                            | 518039.46         |  |  |  |  |  |
| Flavors              | Displaying 1 item |                         |                 |              |                          |                                    |                   |  |  |  |  |  |
| Images               |                   |                         |                 |              |                          |                                    |                   |  |  |  |  |  |
| Networks             |                   |                         |                 |              |                          |                                    |                   |  |  |  |  |  |
| Routers              |                   |                         |                 |              |                          |                                    |                   |  |  |  |  |  |
| Defaults             |                   |                         |                 |              |                          |                                    |                   |  |  |  |  |  |
| Metadata Definitions |                   |                         |                 |              |                          |                                    |                   |  |  |  |  |  |
| System Information   |                   |                         |                 |              |                          |                                    |                   |  |  |  |  |  |

In the left menu, click **Project**, then select **Compute**, and then select **Overview** to display the statistics that enables you to determine if you have enough space for the virtual appliance. For details, please refer to section Hardware Requirements.

| penstack                    | 🗐 admin 👻                                |                                      |                                     |                            |                           | 🛔 admin 👻                       |
|-----------------------------|------------------------------------------|--------------------------------------|-------------------------------------|----------------------------|---------------------------|---------------------------------|
| Project ^                   | Overview                                 |                                      |                                     |                            |                           |                                 |
| Compute ^<br>Overview       | Limit Summary                            |                                      |                                     |                            |                           |                                 |
| Instances<br>Volumes        |                                          |                                      |                                     |                            | $\mathcal{D}$             |                                 |
| Images<br>Access & Security | Instances<br>Used 4 of 10                | VCPUs<br>Used 4 of 20                | RAM<br>Used 2GB of 50GB             | Floa<br>Alloca             | ating IPs<br>ated 2 of 50 | Security Groups<br>Used 1 of 10 |
| Network  V Object Store  V  |                                          |                                      |                                     |                            |                           |                                 |
| Admin ~<br>Identity ~       | Volumes<br>Used 4 of 10                  | Volume Storage<br>Used 4GB of 1000GB |                                     |                            |                           |                                 |
|                             | Usage Summary                            |                                      |                                     |                            |                           |                                 |
|                             | Select a period of time                  | to query its usag                    | le:                                 |                            |                           |                                 |
|                             | From: 2015-09-01 To:                     | 2015-09-09                           | Submit The date should be in YYYY-I | mm-dd format.              |                           |                                 |
|                             | Active Instances: 4 Active RAM: 2GB This | Period's VCPU-Hours: 840.89          | This Period's GB-Hours: 840.89 Th   | iis Period's RAM-Hours: 43 | 30536.05                  |                                 |
|                             | Usage                                    |                                      |                                     |                            |                           | & Download CSV Summary          |
|                             | Instance Name                            | VCPUs                                | Disk                                | RAM                        | Time since created        |                                 |
|                             | itl-demo-instance01                      | 1                                    | 1GB                                 | 512MB                      | 2 weeks, 1 day            |                                 |
|                             | itl-domo-instance02                      | 1                                    | 168                                 | 510MP                      | 2 wooks 1 day             |                                 |

After you confirm that there are enough resources to install the virtual appliance, perform the following steps to create a flavor.

1. In the left menu select **System** then select **Flavors.** 

| 🧾 openstack          | 🗖 a    | dmin <del>-</del> |       |       |           |                |           |                   |                     |        |          | 🛔 admin 👻     |
|----------------------|--------|-------------------|-------|-------|-----------|----------------|-----------|-------------------|---------------------|--------|----------|---------------|
| Project ~            | Fla    | vors              |       |       |           |                |           |                   |                     |        |          |               |
| Admin ^              |        |                   |       |       |           | Filter         | Q 4       | Create Flavor     | Delete Flavors      |        |          |               |
| System ^             | _      | <b>F</b> 1        | VODU  |       | D         | 5-1            |           | 15                |                     |        |          | A officer of  |
| Overview             |        | Flavor Name       | VCPUs | RAM   | Root Disk | Ephemeral Disk | Swap Disk | D                 |                     | Public | Metadata | Actions       |
| Resource Usage       |        | m1.tiny           | 1     | 512MB | 1GB       | 0GB            | 0MB       | 1                 |                     | Yes    | No       | Edit Flavor 🝷 |
| Hypervisors          |        | m1.small          | 1     | 2GB   | 20GB      | 0GB            | 0MB       | 2                 |                     | Yes    | No       | Edit Flavor 💌 |
| Host Aggregates      |        | m1.medium         | 2     | 4GB   | 40GB      | 0GB            | 0MB       | 3                 |                     | Yes    | No       | Edit Flavor 👻 |
| Instances            |        | SevOne 5K         | 4     | 4GB   | 150GB     | 150GB          | 4MB       | 004ccce9-a262-471 | e-981d-411372ce8666 | Yes    | No       | Edit Flavor 💌 |
| Volumes              |        | m1.large          | 4     | 8GB   | 80GB      | 0GB            | 0MB       | 4                 |                     | Yes    | No       | Edit Flavor 💌 |
| Flavors              |        | m1.xlarge         | 8     | 16GB  | 160GB     | 0GB            | OMB       | 5                 |                     | Yes    | No       | Edit Flavor 👻 |
| Images               | Displa | wing 6 items      |       |       |           |                |           |                   |                     |        |          |               |
| Networks             | Diopic | iying o komo      |       |       |           |                |           |                   |                     |        |          |               |
| Routers              |        |                   |       |       |           |                |           |                   |                     |        |          |               |
| Defaults             |        |                   |       |       |           |                |           |                   |                     |        |          |               |
| Metadata Definitions |        |                   |       |       |           |                |           |                   |                     |        |          |               |
| System Information   |        |                   |       |       |           |                |           |                   |                     |        |          |               |

#### 2. Click Create Flavor.

| Create Flavor         |             |                                                               |                           | ×                                |
|-----------------------|-------------|---------------------------------------------------------------|---------------------------|----------------------------------|
| Flavor Information *  | avor Access |                                                               |                           |                                  |
| Name *                |             | Flavors define the sizes for R<br>and other resources and can | AM, disk, r<br>be selecte | number of cores,<br>d when users |
| ID 😧                  |             | deploy instances.                                             |                           |                                  |
| auto                  |             |                                                               |                           |                                  |
| VCPUs *               |             |                                                               |                           |                                  |
|                       | -           |                                                               |                           |                                  |
| RAM (MB) *            |             |                                                               |                           |                                  |
|                       | -           |                                                               |                           |                                  |
| Root Disk (GB) *      |             |                                                               |                           |                                  |
|                       | -           |                                                               |                           |                                  |
| Ephemeral Disk (GB) * |             |                                                               |                           |                                  |
|                       | Ŷ           |                                                               |                           |                                  |
| Swap Disk (MB) *      |             |                                                               |                           |                                  |
|                       | ÷           |                                                               |                           |                                  |
|                       |             |                                                               |                           |                                  |
|                       |             |                                                               | Cancel                    | Create Flavor                    |

3. In the Name field, enter the name of the flavor.

- 4. In the **ID** field, enter the flavor identifier.
- 5. In the VCPUs field, enter the number of virtual CPUs. This is equal to the number of CPUs plus the number of cores listed in the requirements.
- 6. In the **RAM** field, enter the amount of RAM.
- 7. In the **Root Disk** field, enter the amount of space to allocate on the root disk.
- 8. In the Ephemeral Disk field, enter the amount of space to allocate on the ephemeral disk.
- 9. In the Swap Disk field, enter the amount of space to allocate on the swap disk.
- 10. Click Create Flavor to return to the Flavors page with the new flavor displayed in the list.

Perform the following steps to launch the instance for the virtual appliance.

#### SevOne NMS Installation Guide - Virtual Appliance

1. In the left menu, select **Compute** then select **Instances** to display the Instances page that displays the status of your instances.

| Instance   Notwork   Notwork                                                                                                    | 🔲 openstack    | 🔳 a    | dmin 🗸              |            |                |        |              |           |                   |       |             |          |                | 🛔 ad             | min • |
|----------------------------------------------------------------------------------------------------|----------------|--------|---------------------|------------|----------------|--------|--------------|-----------|-------------------|-------|-------------|----------|----------------|------------------|-------|
| Compute       Instance       Image Name       IP Address       Size       Key Pair       Status       Anallability Zone       Tak       Power State       Time since or canced       Actions         Instance       Image Name       IP Address       Size       Key Pair       Status       Anallability Zone       Tak       Power State       Time since or canced       Actions         Volumes       Ibidemo-instance04       -       192.168.100.1       m1.tim       -       Active       nova       Nore       Running       2 weeks, 1 day       Create Snapshot         Access & Security       Ibidemo-instance02       -       192.168.100.9       m1.tim       -       Active       nova       Nore       Running       2 weeks, 1 day       Create Snapshot         Vetwork       -       Ibidemo-instance02       -       192.168.100.9       m1.tim       -       Active       nova       Nore       Running       2 weeks, 1 day       Create Snapshot         Vetwork       -       Ibidemo-instance02       -       192.168.100.9       m1.tim       -       Active       nova       Nore       Running       2 weeks, 1 day       Create Snapshot         Deject Store       -       Ibidemo-instance01       -       192.168.100.9       <                                                                                                    | Project ^      | Ins    | stances             |            |                |        |              |           |                   |       |             |          |                |                  |       |
| Overview       Instance Name       Image Name       IP Address       Size       Key Pair       Status       Availability Zone       Task       Power State       Time since created       Actions         Instances       Ibidemo-instance04       -       192.168.100.11       m1.tiny       -       Active       nova       None       Running       2 weeks, 1 day       Create Snapshot         Volumes       Ibidemo-instance02       -       192.168.100.1       m1.tiny       -       Active       nova       None       Running       2 weeks, 1 day       Create Snapshot         Access & Security       Ibidemo-instance02       -       192.168.100.8       m1.tiny       -       Active       nova       None       Running       2 weeks, 1 day       Create Snapshot         Network       Ibidemo-instance01       -       192.168.100.8       m1.tiny       -       Active       nova       None       Running       2 weeks, 1 day       Create Snapshot         Network       Ibidemo-instance01       -       192.168.100.8       m1.tiny       -       Active       nova       None       Running       2 weeks, 1 day       Create Snapshot         Deject Store       Ibidemo-instance01       -       192.168.100.8       m1.tiny       - <th>Compute ^</th> <th></th> <th></th> <th></th> <th></th> <th></th> <th>Instance Nam</th> <th>e 🕈 Filte</th> <th>r</th> <th>Filte</th> <th>Er 🕰 Launch</th> <th>Instance</th> <th>Terminate Inst</th> <th>ances More Actic</th> <th>ons 🗸</th>                                                                                                    | Compute ^      |        |                     |            |                |        | Instance Nam | e 🕈 Filte | r                 | Filte | Er 🕰 Launch | Instance | Terminate Inst | ances More Actic | ons 🗸 |
| Instance <ul> <li>             it-demo-instance04             </li> <li>             it-demo-instance04             </li> <li>             it-demo-instance04             <th>Overview</th><th></th><th>Instance Name</th><th>Image Name</th><th>IP Address</th><th>Size</th><th>Key Pair</th><th>Status</th><th>Availability Zone</th><th>Task</th><th>Power State</th><th>Time s</th><th>ince created</th><th>Actions</th><th></th></li></ul> | Overview       |        | Instance Name       | Image Name | IP Address     | Size   | Key Pair     | Status    | Availability Zone | Task  | Power State | Time s   | ince created   | Actions          |       |
| Volume       Image       Image <t< td=""><td>Instances</td><td></td><td>itl-demo-instance04</td><td>-</td><td>192.168.100.11</td><td>m1.tin</td><td>y -</td><td>Active</td><td>nova</td><td>None</td><td>Running</td><td>2 week</td><td>s, 1 day</td><td>Create Snapshof</td><td>t 🔻</td></t<>                                                                                                    | Instances      |        | itl-demo-instance04 | -          | 192.168.100.11 | m1.tin | y -          | Active    | nova              | None  | Running     | 2 week   | s, 1 day       | Create Snapshof  | t 🔻   |
| Images       Images                                                                                                    | Volumes        | 0      | itl-demo-instance03 | -          | 192.168.100.10 | m1.tin | y -          | Active    | nova              | None  | Running     | 2 week   | s, 1 day       | Create Snapshof  | t v   |
| Notice of county     Image: County of the demo-instance 01     Image: County of the demo-instance 01     Image: County of the demo-instance 01     Image: County of the demo-instance 01       Velow roke     Image: County of the demo-instance 01     Image: County of the demo-instance 01     Image: County of the demo-instance 01     Image: County of the demo-instance 01       Velow roke     Image: County of the demo-instance 01     Image: County of the demo-instance 01     Image: County of the demo-instance 01     Image: County of the demo-instance 01       Velow roke     Image: County of the demo-instance 01     Image: County of the demo-instance 01     Image: County of the demo-instance 01     Image: County of the demo-instance 01       Velow roke     Image: County of the demo-instance 01     Image: County of the demo-instance 01     Image: County of the demo-instance 01     Image: County of the demo-instance 01       Velow roke     Image: County of the demo-instance 01     Image: County of the demo-instance 01     Image: County of the demo-instance 01     Image: County of the demo-instance 01       Velow roke     Image: County of the demo-instance 01     Image: County of the demo-instance 01     Image: County of the demo-instance 01     Image: County of the demo-instance 01       Velow roke     Image: County of the demo-instance 01     Image: County of the demo-instance 01     Image: County of the demo-instance 01     Image: County of the demo-instance 01       Velow roke     Image: County of the demo-instance 01     Imag                                                                                                    | Images         |        | itl-demo-instance02 |            | 192.168.100.9  | m1.tin | y -          | Active    | nova              | None  | Running     | 2 week   | s, 1 day       | Create Snapshof  | t 🔻   |
| Dbject Store     Displaying 4 Items                                                                                                    | Network Y      | 0      | itl-demo-instance01 | -          | 192.168.100.8  | m1.tin | y -          | Active    | nova              | None  | Running     | 2 week   | s, 1 day       | Create Snapshot  | t I   |
| Admin v                                                                                                    | Dbject Store v | Displa | aying 4 items       |            |                |        |              |           |                   |       |             |          |                |                  |       |
| annih v                                                                                                    | Admin ~        |        |                     |            |                |        |              |           |                   |       |             |          |                |                  |       |
| adding -                                                                                                    | dentity ~      |        |                     |            |                |        |              |           |                   |       |             |          |                |                  |       |
|                                                                                                    |                |        |                     |            |                |        |              |           |                   |       |             |          |                |                  |       |
|                                                                                                    |                |        |                     |            |                |        |              |           |                   |       |             |          |                |                  |       |
|                                                                                                    |                |        |                     |            |                |        |              |           |                   |       |             |          |                |                  |       |
|                                                                                                    |                |        |                     |            |                |        |              |           |                   |       |             |          |                |                  |       |
|                                                                                                    |                |        |                     |            |                |        |              |           |                   |       |             |          |                |                  |       |
|                                                                                                    |                |        |                     |            |                |        |              |           |                   |       |             |          |                |                  |       |
|                                                                                                    |                |        |                     |            |                |        |              |           |                   |       |             |          |                |                  |       |
|                                                                                                    |                |        |                     |            |                |        |              |           |                   |       |             |          |                |                  |       |
|                                                                                                    |                |        |                     |            |                |        |              |           |                   |       |             |          |                |                  |       |
|                                                                                                    |                |        |                     |            |                |        |              |           |                   |       |             |          |                |                  |       |

2. Click Launch Instance to display the Launch Instance page, Details tab, Advanced Options that enable you to define the details to launch an instance.

| Launch Instance                              |                                                  | ×                        |  |  |  |  |  |  |  |
|----------------------------------------------|--------------------------------------------------|--------------------------|--|--|--|--|--|--|--|
| Project & User * Details * Access & Security | Networking * Po                                  | st-Creation              |  |  |  |  |  |  |  |
| Advanced Options                             |                                                  |                          |  |  |  |  |  |  |  |
| Availability Zone                            | Specify the details for                          | r launching an instance. |  |  |  |  |  |  |  |
| nova 🗳                                       | The chart below shows the resources used by this |                          |  |  |  |  |  |  |  |
| Instance Name *                              | project in relation to the project's quotas.     |                          |  |  |  |  |  |  |  |
| SevOne 5K                                    | Flavor Details                                   | SevOne 5K                |  |  |  |  |  |  |  |
|                                              | Name                                             | Sevone SK                |  |  |  |  |  |  |  |
|                                              | VCPUs                                            | 4                        |  |  |  |  |  |  |  |
| SevOne 5K                                    | Root Disk                                        | 150 GB                   |  |  |  |  |  |  |  |
| Instance Count * 🕑                           | Ephemeral Disk                                   | 150 GB                   |  |  |  |  |  |  |  |
| 1                                            | Total Disk                                       | 300 GB                   |  |  |  |  |  |  |  |
| Instance Boot Source * 😧                     | RAM                                              | 4,096 MB                 |  |  |  |  |  |  |  |
| Boot from image (creates a new volume)       | Proiect Limits                                   |                          |  |  |  |  |  |  |  |
| Image Name *                                 | Number of Instances                              | s 4 of 10 Used           |  |  |  |  |  |  |  |
| SevOne KVM Image (12.7 MB)                   |                                                  |                          |  |  |  |  |  |  |  |
| Device size (GB) * <b>Q</b>                  | Number of VCPUs                                  | 4 of 20 Used             |  |  |  |  |  |  |  |
| 150                                          | Total BAM                                        | 2.048 of 51.200 MB Used  |  |  |  |  |  |  |  |
|                                              |                                                  |                          |  |  |  |  |  |  |  |
| Delete on Terminate Ø                        |                                                  |                          |  |  |  |  |  |  |  |
|                                              |                                                  | Cancel Launch            |  |  |  |  |  |  |  |

3. Click the Availability Zone drop-down and select an availability zone.

4. In the Instance Name field, enter the instance name.

5. Click the Flavor drop-down and select the flavor you created in the previous section.

6. In the Instance Count field, enter the instance count.

7. Click the Instance Boot Source drop-down and select Boot From Image (Creates New Volume).

8. Click the Image Name drop-down and select the image name.

9. In the **Device Size** field, enter the size of the device.

10. Click Launch to display the Launch Instance page Networking tab.

| Launch Instance                                               | ×                                                                                                    |
|---------------------------------------------------------------|----------------------------------------------------------------------------------------------------|
| Project & User * Details * Access & Security Advanced Options | Networking * Post-Creation                                                                                                    |
| Selected networks                                             | Choose network from Available networks to Selected<br>networks by push button or drag and drop, you may<br>change NIC order by drag and drop as well. |
| Available networks                                            |                                                                                                    |
|                                                               | Cancel                                                                                                    |

- 11. In the Available Networks section, click the + next to Private Network to move the Private Network to the Selected Networks field.
- 12. Click Launch to return to the Instances page and to add the new instance to the Instances list.

The Instances list now displays your instance.

| 🔲 openst     | tack              | 🔳 ad   | dmin 🗸             |            |                        |        |                   |        |                   |      |             |         |                |        | å admi       | in 🗸       |
|--------------|-------------------|--------|--------------------|------------|------------------------|--------|-------------------|--------|-------------------|------|-------------|---------|----------------|--------|--------------|------------|
| Project      | ^                 | Ins    | stances            |            |                        |        |                   |        |                   |      |             |         |                |        |              |            |
| Compute      | ^                 |        |                    |            | Instance Name 🗘 Filter |        |                   |        |                   |      | Launch Ir   | nstance | Terminate Inst | ances  | More Actions | s <b>•</b> |
|              | Overview          |        | Instance Name      | Image Name | IP Address             | Size   | Size Key Pair Sta |        | Availability Zone | Task | Power State | Time s  | since created  | Action | IS           |            |
|              | Instances         | 0      | SevOne 5K Instance | -          | 192.168.100.14         | SevOne | 5К -              | Active | nova              | None | Running     | 0 minu  | tes            | Creat  | te Snapshot  | •          |
|              | Volumes           | Displa | iying 1 item       |            |                        |        |                   |        |                   |      |             |         |                |        |              |            |
|              | Images            |        |                    |            |                        |        |                   |        |                   |      |             |         |                |        |              |            |
|              | Access & Security |        |                    |            |                        |        |                   |        |                   |      |             |         |                |        |              |            |
| Network      | ~                 |        |                    |            |                        |        |                   |        |                   |      |             |         |                |        |              |            |
| Object Store | e ~               |        |                    |            |                        |        |                   |        |                   |      |             |         |                |        |              |            |
| Admin        | ~                 |        |                    |            |                        |        |                   |        |                   |      |             |         |                |        |              |            |
| Identity     | ~                 |        |                    |            |                        |        |                   |        |                   |      |             |         |                |        |              |            |
|              |                   |        |                    |            |                        |        |                   |        |                   |      |             |         |                |        |              |            |
|              |                   |        |                    |            |                        |        |                   |        |                   |      |             |         |                |        |              |            |
|              |                   |        |                    |            |                        |        |                   |        |                   |      |             |         |                |        |              |            |
|              |                   |        |                    |            |                        |        |                   |        |                   |      |             |         |                |        |              |            |
|              |                   |        |                    |            |                        |        |                   |        |                   |      |             |         |                |        |              |            |
|              |                   |        |                    |            |                        |        |                   |        |                   |      |             |         |                |        |              |            |
|              |                   |        |                    |            |                        |        |                   |        |                   |      |             |         |                |        |              |            |
|              |                   |        |                    |            |                        |        |                   |        |                   |      |             |         |                |        |              |            |
|              |                   |        |                    |            |                        |        |                   |        |                   |      |             |         |                |        |              |            |
|              |                   |        |                    |            |                        |        |                   |        |                   |      |             |         |                |        |              |            |

Perform the following steps to associate a floating IP address to the instance.

| 🧧 openstack       | 🔳 ac    | imin 🗸             |            |                |       |               |        |                   |        |               |                    | 🛔 admin 🗸                |
|-------------------|---------|--------------------|------------|----------------|-------|---------------|--------|-------------------|--------|---------------|--------------------|--------------------------|
| Project ^         | Ins     | tances             |            |                |       |               |        |                   |        |               |                    |                          |
| Compute ^         |         |                    |            |                |       | Instance Name | Filter |                   | Filter | r 🕰 Launch Ir | Terminate Ins      | More Actions -           |
| Overview          |         | Instance Name      | Image Name | IP Address     | Size  | Key Pair      | Status | Availability Zone | Task   | Power State   | Time since created | Actions                  |
| Instances         |         | SevOne 5K Instance | -          | 192.168.100.14 | SevOn | e 5K -        | Active | nova              | None   | Running       | 3 minutes          | Create Snapshot 👻        |
| Volumes           | Display | ving 1 item        |            |                |       |               |        |                   |        |               |                    | Associate Floating IP    |
| Images            |         |                    |            |                |       |               |        |                   |        |               |                    | Disassociate Floating IP |
| Access & Security |         |                    |            |                |       |               |        |                   |        |               |                    | Edit Instance            |
| Network ~         |         |                    |            |                |       |               |        |                   |        |               |                    | Edit Security Groups     |
| Object Store      |         |                    |            |                |       |               |        |                   |        |               |                    | View Log                 |
|                   |         |                    |            |                |       |               |        |                   |        |               |                    | Pause Instance           |
| Admin ~           |         |                    |            |                |       |               |        |                   |        |               |                    | Suspend Instance         |
| Identity ~        |         |                    |            |                |       |               |        |                   |        |               |                    | Resize Instance          |
|                   |         |                    |            |                |       |               |        |                   |        |               |                    | Lock Instance            |
|                   |         |                    |            |                |       |               |        |                   |        |               |                    | Unlock Instance          |
|                   |         |                    |            |                |       |               |        |                   |        |               |                    | Soft Reboot Instance     |
|                   |         |                    |            |                |       |               |        |                   |        |               |                    | Hard Reboot Instance     |
|                   |         |                    |            |                |       |               |        |                   |        |               |                    | Shut Off Instance        |
|                   |         |                    |            |                |       |               |        |                   |        |               |                    | Rebuild Instance         |
|                   |         |                    |            |                |       |               |        |                   |        |               |                    | Terminate Instance       |
|                   |         |                    |            |                |       |               |        |                   |        |               |                    |                          |
|                   |         |                    |            |                |       |               |        |                   |        |               |                    |                          |
|                   |         |                    |            |                |       |               |        |                   |        |               |                    |                          |
|                   |         |                    |            |                |       |               |        |                   |        |               |                    |                          |

1. Click the Create Snapshot drop-down and select Associate Floating IP to display the Allocate Floating IP page.

| Manage Floating IP Associations         |    |                                                                                 |  |  |  |
|-----------------------------------------|----|---------------------------------------------------------------------------------|--|--|--|
| IP Address * IP Address * 172.21.40.214 | +  | Select the IP address you wish to associate with the selected instance or port. |  |  |  |
| SevOne 5K Instance: 192.168.100.14      | \$ |                                                                                 |  |  |  |
|                                         |    | Cancel Associate                                                                |  |  |  |

2. Click the IP Address drop-down and select an IP address or click + next to the IP Address field to display the the Allocate Floating IP pop-up.

| Allocate Floating IP       | ×                                                                                                    |
|----------------------------|----------------------------------------------------------------------------------------------------|
| Pool *<br>external_network | Description:<br>Allocate a floating IP from a given floating IP pool.<br>Project Quotas<br>Floating IP (3) 47 Available |
|                            | Cancel Allocate IP                                                                                                    |

3. Click the Port to be Associated drop-down and select the instance for the virtual appliance.

#### 4. Click Associate.

| openstack         | 🔳 a    | dmin 👻             |            |                             |          |              |        |                   |        |             |          |                 | 🛔 adn           | nin <del>v</del> |
|-------------------|--------|--------------------|------------|-----------------------------|----------|--------------|--------|-------------------|--------|-------------|----------|-----------------|-----------------|------------------|
| Project           | Ins    | stances            |            |                             |          |              |        |                   |        |             |          |                 |                 |                  |
|                   |        | cances             |            |                             |          |              |        |                   |        |             |          |                 |                 |                  |
|                   |        |                    |            |                             | l        | nstance Name | Filter |                   | Filter | Launch Ir   | nstance  | Terminate Insta | More Action     | ns 🕶             |
| Overview          |        | Instance Name      | Image Name | IP Address                  | Size     | Key Pair     | Status | Availability Zone | Task   | Power State | Time sir | nce created     | Actions         |                  |
| Instances         |        |                    |            | 192.168.100.14              |          |              |        |                   |        |             |          |                 |                 |                  |
| Volumes           |        | SevOne 5K Instance | -          | Floating IPs: 172.21.40.214 | SevOne 5 | іК -         | Active | nova              | None   | Running     | 6 minute | es              | Create Snapshot | -                |
| Images            | Displa | aving 1 item       |            |                             |          |              |        |                   |        |             |          |                 |                 |                  |
| Access & Security |        | , ,                |            |                             |          |              |        |                   |        |             |          |                 |                 |                  |
| Network ~         |        |                    |            |                             |          |              |        |                   |        |             |          |                 |                 |                  |
| Object Store ~    |        |                    |            |                             |          |              |        |                   |        |             |          |                 |                 |                  |
| Admin ~           |        |                    |            |                             |          |              |        |                   |        |             |          |                 |                 |                  |
| Identity ~        |        |                    |            |                             |          |              |        |                   |        |             |          |                 |                 |                  |
|                   |        |                    |            |                             |          |              |        |                   |        |             |          |                 |                 |                  |
|                   |        |                    |            |                             |          |              |        |                   |        |             |          |                 |                 |                  |
|                   |        |                    |            |                             |          |              |        |                   |        |             |          |                 |                 |                  |
|                   |        |                    |            |                             |          |              |        |                   |        |             |          |                 |                 |                  |
|                   |        |                    |            |                             |          |              |        |                   |        |             |          |                 |                 |                  |
|                   |        |                    |            |                             |          |              |        |                   |        |             |          |                 |                 |                  |
|                   |        |                    |            |                             |          |              |        |                   |        |             |          |                 |                 |                  |
|                   |        |                    |            |                             |          |              |        |                   |        |             |          |                 |                 |                  |
|                   |        |                    |            |                             |          |              |        |                   |        |             |          |                 |                 |                  |
|                   |        |                    |            |                             |          |              |        |                   |        |             |          |                 |                 |                  |

Enter the following command to boot the SevOne KVM implemented appliance.

| Boot SevOne KVM implemented appliance                            |
|------------------------------------------------------------------|
| \$ qemu SevOne.qcow -boot c -net nic -net user -m 196 -localtime |
|                                                                  |

#### 5.2 Openstack / KVM Command Line Implementation

If you do not have the Openstack GUI or you prefer to install the virtual appliance via an **Openstack** command prompt, please execute the following command.

| \$ openstack serve<br><virtual applianc<br=""><virtual applianc<="" th=""><th>r createimage <virtual appliance="" size="">_CentOS_v6.<x.y>-kvm.qcow2flav<br/>e size&gt;security-group defaultnic net-<mark>id=</mark>421d3d2d-4b29-4a43-89fa-4717<br/>e size&gt;_CentOS_v6.<x.y>-kvm-qcow2-<mark>test</mark></x.y></x.y></virtual></th><th>or<br/>f506fcb3</th></virtual></virtual> | r createimage <virtual appliance="" size="">_CentOS_v6.<x.y>-kvm.qcow2flav<br/>e size&gt;security-group defaultnic net-<mark>id=</mark>421d3d2d-4b29-4a43-89fa-4717<br/>e size&gt;_CentOS_v6.<x.y>-kvm-qcow2-<mark>test</mark></x.y></x.y></virtual> | or<br>f506fcb3      |
|----------------------------------------------------------------------------------------------------|----------------------------------------------------------------------------------------------------|---------------------|
|                                                                                                    |                                                                                                    |                     |
|                                                                                                    |                                                                                                    |                     |
| Example: for vPA                                                                                                    | S 20K virtual appliance                                                                                                    |                     |
| Example: for vPA<br>\$ openstack serve<br>defaultnic net                                                                                                    | S 20K virtual appliance<br>c createimage vPAS20K_CentOS_v6. <x.y>-kvm.gcow2flavor vPAS20Ksecu<br/>-id=421d3d2d-4b29-4a43-89fa-4717f506fcb3 vPAS20K_CentOS_v6.<x.y>-kvm-gcow2</x.y></x.y>                                                             | rity-group<br>-test |

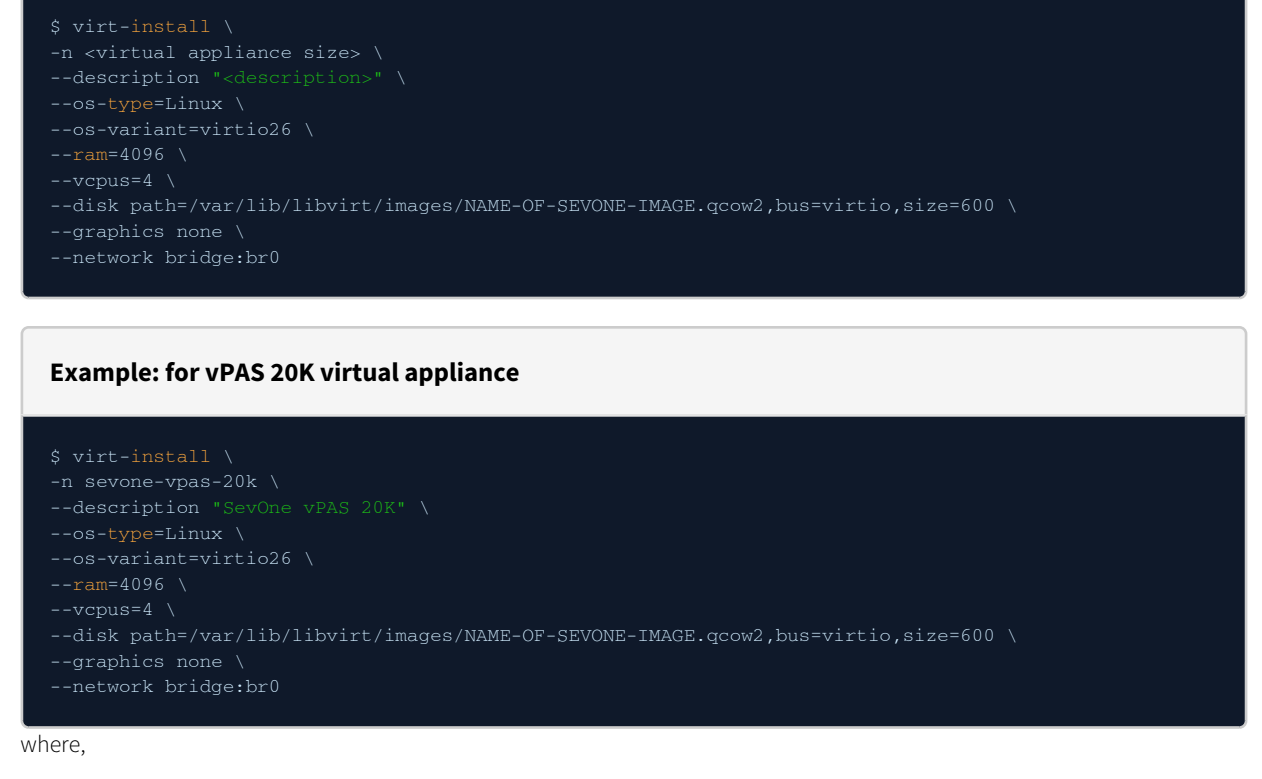

- n name of your Virtual Machine.
- **description** some valid description about your Virtual Machine.
- os-type operating system type. For SevOne virtual appliances, use Linux.
- os-variant distribution type for the above os-type. For SevOne virtual appliances, use virtio26.
- ram memory for the Virtual Machine in MB. For details, please refer to section Hardware Requirements.
- vcpu total number of virtual CPUs for the Virtual Machine. For details, please refer to section Hardware Requirements.
- disk path path where the SevOne virtual appliance image files are stored. For example, /var/lib/libvirt/images/NAME-OF-SEVONE-IMAGE.qcow2,bus=virtio,size=600. The size is in GB. In this example, the image file is 600GB.

- graphics this instructs virt-install to use a text console on the Virtual Machine serial port instead of graphical VNC window. If you have the xmanager set up, then you can ignore this parameter.
- network SevOne Virtual Machine uses bridged adapter br0. For example, bridge:br0.

#### 5.3 KVM Drive Configuration

It is assumed that the SAN volume space has been created (blank) and attached to the KVM image in Openstack (or other management system). Additionally, it is assumed that the volume is attached as **/dev/vdb**. If the attachment differs from this, please use the correct path for your environment.

Prior to deployment, determine the size of the hard drive required based on the virtual appliance you are deploying. For details, please refer to section Hardware Requirements.

For Data Volume Configuration, perform the steps below.

Format the volume for xfs \$ mkfs.xfs /dev/vdb

**Create the mount directory** 

\$ mkdir -p /mnt/data\_volume

#### Add the entry to fstab

Using a text editor of your choice, manually add the following entry to fstab to avoid formatting issues.

|  | 1 2' /etc/fstab |  |
|--|-----------------|--|
|  |                 |  |

| Mount using the updated fstab entry |  |  |  |  |  |
|-------------------------------------|--|--|--|--|--|
|                                     |  |  |  |  |  |
| \$ mount -a                         |  |  |  |  |  |
|                                     |  |  |  |  |  |

#### Shutdown both MySQL instances (data and config) and stop SevOne daemons

The following is a precautionary step.

\$ supervisorct1 stop mysqld mysqld2 SevOne-netflowd SevOne-polld

Move existing data directories to newly mounted volume

5 mv /data /mnt/data\_volume 5 mv /data2 /mnt/data volume

Add symlink to the new locations

- \$ ln -s /mnt/data volume/data /data
- \$ <mark>ln -</mark>s /mnt/data\_volume/data2 /data2
- \$ ln -s /mnt/data\_volume/data/index /index

Change file permissions to MySQL user

\$ chown -R mysql:mysql /data /data2 /mnt/data\_volume

Start SevOne daemons and both MySQL instances (data and config)

The following is a precautionary step.

\$ supervisorct1 start mysqld mysqld2 SevOne-netflowd SevOne-polld

Fill the ballasts (to prevent checkout errors)

\$ for directory in system index data; do SevOne-ballast fill-all \$directory; done

#### 5.4 SevOne Appliance Configuration

Please refer to SevOne NMS Appliance Configuration Guide for details on how to set the correct application configuration for the customer's license type and count.

# 6 Deploy a Virtual Appliance Using a VHD on Azure

For steps to deploy a virtual appliance using a .vhd file on Microsoft Azure, see Microsoft's documentation at https:// docs.microsoft.com/en-us/azure/virtual-machines/linux/create-upload-centos.

# 7 Network Configuration Via the Config Shell for VMware, KVM, and Azure Implementations

Use the **configshell** to configure your network settings. For a KVM implementation, many of the config shell settings have already been entered. To access the config shell from a command prompt, enter the following command.

| \$ configshell                                                                                                    |         |
|----------------------------------------------------------------------------------------------------|---------|
| To configure your SevOne appliance, you will need the following information.                                                                                                    |         |
| <ul> <li>System Name (Host Name)</li> <li>Host IP address and sub-netmask</li> <li>Broadcast address</li> <li>Default Gateway IP address</li> <li>DNS primary &amp; secondary IP address</li> <li>NTP (Time Server) IP address</li> <li>SNMP Settings</li> <li>Domain Name</li> </ul> |         |
|                                                                                                    |         |
| SevOne 6.5.0<br>Version: 6.5.0                                                                                                    |         |
| This instance of SevOne 6.5.8 is available at the following URL:                                                                                                    |         |
| http://sevone/<br>( http://18.128.9.4/ )                                                                                                    |         |
|                                                                                                    |         |
|                                                                                                    |         |
|                                                                                                    |         |
|                                                                                                    |         |
|                                                                                                    |         |
|                                                                                                    |         |
|                                                                                                    |         |
|                                                                                                    |         |
|                                                                                                    |         |
|                                                                                                    |         |
|                                                                                                    |         |
|                                                                                                    |         |
|                                                                                                    |         |
|                                                                                                    |         |
| <pre></pre>                                                                                                    | Refresh |

On the first page, press Enter to display the logon page that controls access to the Configuration Menu.

| vPAS20K_CentOS_v6.5.0 |                             | Enforce US Keyboard Layout | View Fullscreen | Send Ctrl+Alt+Delete |
|-----------------------|-----------------------------|----------------------------|-----------------|----------------------|
|                       |                             |                            |                 |                      |
|                       |                             |                            |                 |                      |
|                       |                             |                            |                 |                      |
|                       |                             |                            |                 |                      |
|                       |                             |                            |                 |                      |
|                       |                             |                            |                 |                      |
|                       |                             |                            |                 |                      |
|                       |                             |                            |                 |                      |
|                       |                             |                            |                 |                      |
|                       |                             |                            |                 |                      |
|                       |                             |                            |                 |                      |
|                       | Please enter the nassund    |                            |                 |                      |
|                       | ricuse enter the passworth. |                            |                 |                      |
|                       | OK CANCEL                   |                            |                 |                      |
|                       |                             |                            |                 |                      |
|                       |                             |                            |                 |                      |
|                       |                             |                            |                 |                      |
|                       |                             |                            |                 |                      |
|                       |                             |                            |                 |                      |
|                       |                             |                            |                 |                      |
|                       |                             |                            |                 |                      |
|                       |                             |                            |                 |                      |
|                       |                             |                            |                 |                      |
|                       |                             |                            |                 |                      |

- 1. Enter the default password, supportuser.
  - When you log in here for the first time, you are logging as the user support. Steps for changing the default password for the support user are in the OS-level User Names and Passwords section. It is important that you change the default password.
     Failure to change the default password presents a significant security risk.
- 2. Press Enter to display the system configuration menu.

Press the down arrow to select System Name in the left menu and press Enter to display the System Name fields on the right.

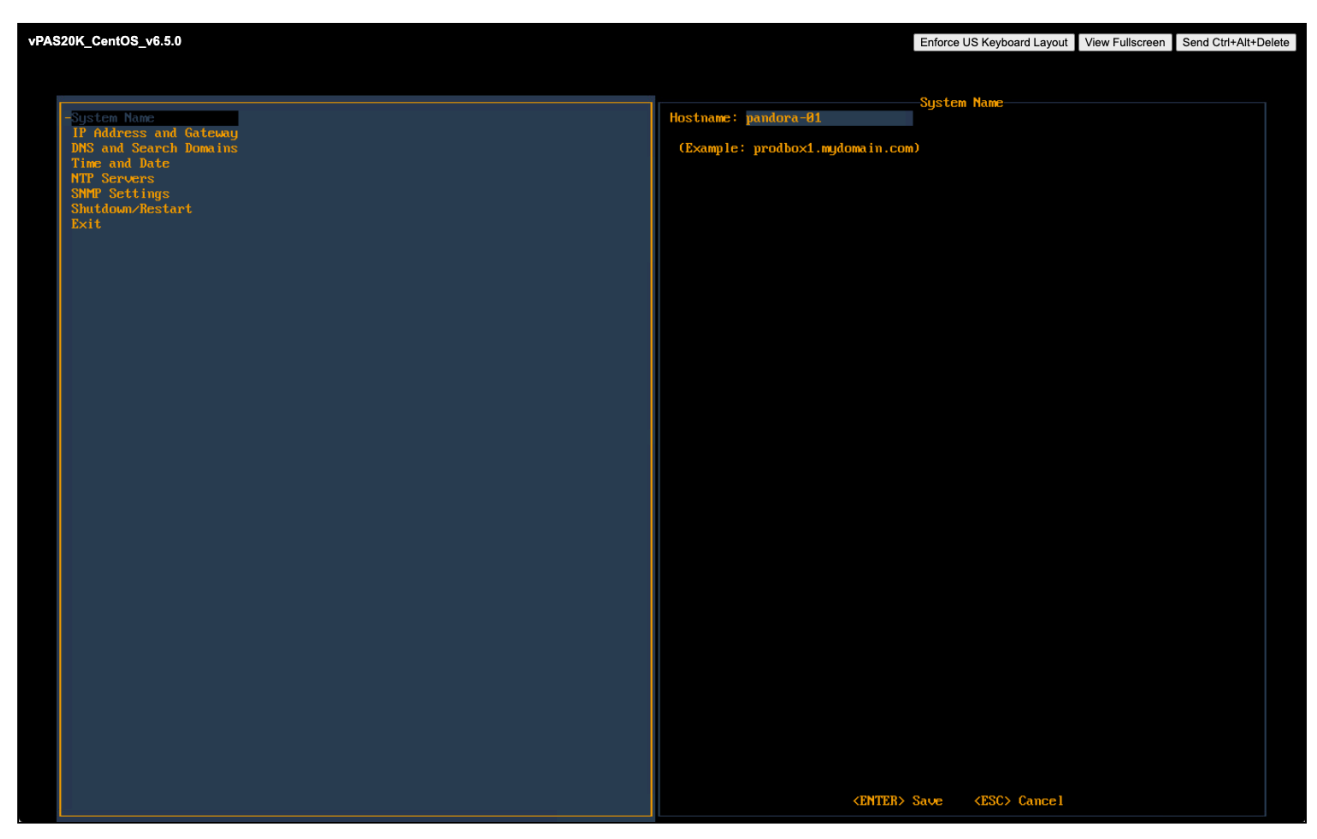

1. In the Hostname field, enter the hostname for the SevOne appliance.

2. Press Enter to save the System Name settings and return the focus to the menu on the left.

Press the down arrow to select IP Address and Gateway and press Enter to display the IP address and gateway fields on the right.

| vPAS20K_CentOS_v6.5.0                                                                                                    | Enforce US Keyboard Layout View Fullscreen Send Ctrl+Alt+Delete                                                                       |
|----------------------------------------------------------------------------------------------------|----------------------------------------------------------------------------------------------------|
|                                                                                                    |                                                                                                    |
| vPAS20K_CentOS_v6.5.0  System Name -IP Address and Gateway UNS and Scarch Domains Time and Date MTP Servers SNMP Settings Shutdown/Restart Exit | IP Address and Gateway<br>USE DHCP: (Y/A)<br>IP Address: 18,128,9.4<br>Netmask: 255,255,252.8<br>Gateway: 18,128,11.255<br>(optional) |
|                                                                                                    | <emter> Save <esc> Cancel</esc></emter>                                                                                               |

If your network uses DHCP type **Y** to disable the following fields and skip the IP Address and Gateway steps. If your network does not use DHCP, type **N** and complete the following fields.

- 1. In the IP Address field, enter IP address of the SevOne appliance and press Tab.
- 2. In the Netmask field, enter the netmask of the SevOne appliance and press Tab.
- 3. In the Gateway field, enter the IP address of the SevOne appliance and press Tab.
- 4. In the **Broadcast** (*optional*) field, enter the SevOne appliance broadcast IP address.
- 5. Press Enter to save the IP Address and Gateway settings and return the focus to the menu on the left.

Press the down arrow to select DNS and Search Domains and press Enter to display the DNS and Search Domains fields on the right.

| vPAS20K_CentOS_v6.5.0                                                                                                    | Enforce US Keyboard Layout View Fullscreen Send Ctrl+Alt+Delete                                                                                                    |
|----------------------------------------------------------------------------------------------------|----------------------------------------------------------------------------------------------------|
|                                                                                                    |                                                                                                    |
| System Name<br>IP Address and Gatesau<br>DIS and Scarch Domains<br>Time and Date<br>NTP Servers<br>Shiff Servers<br>Shiff Servers<br>Sh | USE DHCP: Y(YA)<br>Primary DNS: 18.168.16.50<br>Secondary DNS: 16.285.8.50<br>Tertiary DNS:<br>Search Domains: secone.com wifi.secone.c<br>(Seperator: <space>)</space> |
|                                                                                                    | <enter> Save <esc> Cance 1</esc></enter>                                                                                                    |

- 1. In the Primary DNS field, enter the IP address of the DNS server for the SevOne appliance to use first and press Tab.
- 2. In the Secondary DNS field, enter the IP address for the SevOne appliance to use second, if applicable and press Tab.
- 3. In the **Tertiary DNS** field, enter the IP address of the DNS server for the SevOne appliance to use third, if applicable and press **Tab**.
- 4. In the **Search Domains** field, enter the domain names or IP addresses for the search domains for the SevOne appliance to use (separated by a space).
- 5. Press Enter to save your DNS and Search Domains settings and return the focus to the menu on the left.

Press the down arrow to select **Time and Date** and press **Enter** to display the Time and Date fields on the right.

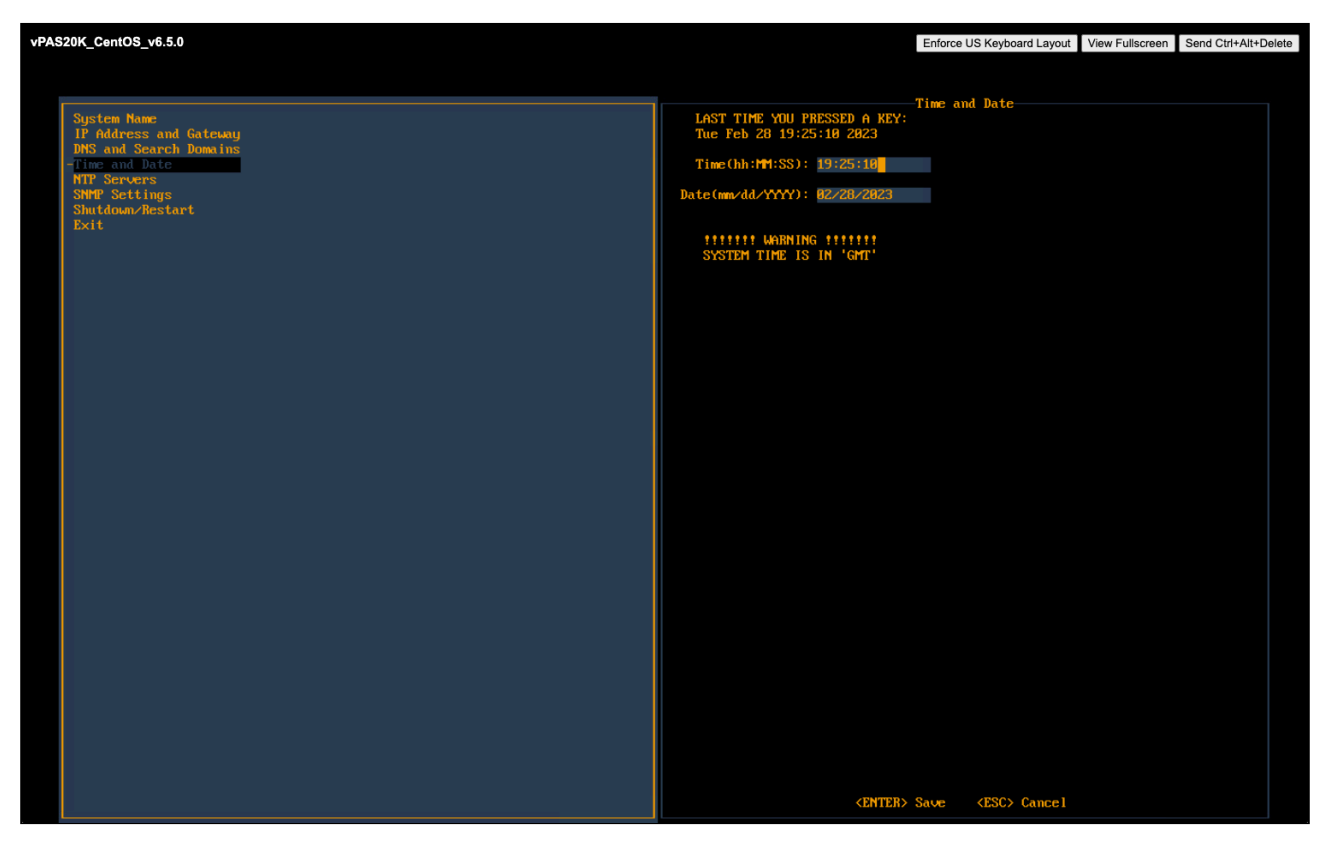

- 1. Confirm that the time and date are correct for Greenwich Mean Time (GMT) (a.k.a. Coordinated Universal Time (UTC)). This is SevOne NMS system time. You define time and date settings for users, devices, and reports via the SevOne NMS graphical user interface in a later step.
- 2. If needed, enter the time and date using the appropriate format in the fields provided.
- 3. Press Enter to save the Time and Date settings and to return the focus to the menu on the left.

Press the down arrow to select NTP Servers and press Enter to display the NTP Servers fields on the right.

SevOne NMS Installation Guide - Virtual Appliance

| PAS20K_CentOS_v6.5.0                                    |                   | Enforce US Keyboard Layout | View Fullscreen | Send Ctrl+Alt+Delete |
|---------------------------------------------------------|-------------------|----------------------------|-----------------|----------------------|
|                                                         |                   |                            |                 |                      |
| System Name<br>IP Address and Gateway                   | USE DHCP: 🚺 (Y/N) | NTP Servers                |                 |                      |
| DNS and Search Domains<br>Time and Date<br>-TTP Servers | Servers:          |                            |                 |                      |
| SMMP Settings<br>Shutdow/Restart<br>Exit                |                   |                            |                 |                      |
|                                                         |                   |                            |                 |                      |
|                                                         |                   |                            |                 |                      |
|                                                         |                   |                            |                 |                      |
|                                                         |                   |                            |                 |                      |
|                                                         |                   |                            |                 |                      |
|                                                         |                   |                            |                 |                      |
|                                                         |                   |                            |                 |                      |
|                                                         |                   |                            |                 |                      |
|                                                         |                   |                            |                 |                      |
|                                                         |                   |                            |                 |                      |
|                                                         |                   |                            |                 |                      |
|                                                         |                   |                            |                 |                      |
|                                                         | < <u>ENTE</u>     | R> Save <esc> Cance1</esc> |                 |                      |

- 1. In the **Servers** field, enter the DNS name or IP address of the time server for the SevOne appliance to use to maintain time settings.
- 2. Press Enter to save the NTP Servers settings and to return the focus to the menu on the left.

Press the down arrow to select SNMP Settings and press Enter to display the SNMP Settings fields on the right.

| vPAS20K_CentOS_v6.5.0                                                                                                    | Enforce US Keyboard Layout View Fullscreen Send Ctrl+Alt+Delete                                                                                                    |
|----------------------------------------------------------------------------------------------------|----------------------------------------------------------------------------------------------------|
|                                                                                                    |                                                                                                    |
| System Name<br>IP Address and Gateway<br>DHS and Search Domains<br>Time and Date<br>HT Servers<br>Shift Setting<br>Shift Setting<br>Shift Se | Read-only community:<br>second<br>Read-only community (IPv6):<br>second<br>Trap destination:<br>sysContact.0:<br>SecOnd MTS Faministrator<br>sysLocation.0:<br>sysName.0: |
|                                                                                                    | CENTER > Save <esc> Cance I</esc>                                                                                                    |

- 1. In the **Read Only Community** field, enter the SNMP read community string for other devices to use to poll SNMP data on the SevOne appliance when communicating via IPv4 and press **Tab**.
- 2. In the **Read Only Community (IPv6)** field, enter the SNMP read community string for other devices to use to poll SNMP data on the SevOne appliance when communicating via IPv6 and press **Tab**.
- 3. In the **Trap Destination** field, enter the IP address or hostname of the destination where traps the SevOne appliance generates are to be sent and press **Tab**.
- 4. In the sysContact.0 field, enter the text you get when you SNMP walk the sysContact OID and press Tab.
- 5. In the sysLocation.0 field, enter the text you get when you SNMP walk the sysLocation OID and press Tab.
- 6. In the sysName.0 field, enter the text you get when you SNMP walk the sysName OID.
- 7. Press Enter to save the SNMP Servers settings and to return the focus to the menu on the left.

If you changed the System Name settings or the IP Address and Gateway settings, press the down arrow to select **Shutdown and Restart** and press **Enter** to display a Shutdown option and a Restart option on the right.

For all other configuration setting changes, you can press the down arrow to select Exit.

| vPAS20K_CentOS_v6.5.0                                                                           | Enforce US Keyboard Layout View Fullscreen Send Ctrl+Alt+Delete |  |  |
|-------------------------------------------------------------------------------------------------|-----------------------------------------------------------------|--|--|
|                                                                                                 |                                                                 |  |  |
| System Name<br>IP Address and Gateway<br>DNS and Search Domains<br>Time and Date<br>NTP Servers | -Shutdown/Restart                                               |  |  |
| SMMP Settings<br>-Shutdom∠Restart<br>Exit                                                       |                                                                 |  |  |
|                                                                                                 |                                                                 |  |  |
|                                                                                                 |                                                                 |  |  |
|                                                                                                 |                                                                 |  |  |
|                                                                                                 |                                                                 |  |  |
|                                                                                                 |                                                                 |  |  |
|                                                                                                 |                                                                 |  |  |
|                                                                                                 |                                                                 |  |  |
|                                                                                                 |                                                                 |  |  |
|                                                                                                 | <enter> Select <esc> Cancel</esc></enter>                       |  |  |

In the Shutdown/Restart section select an option and press Enter to shut down or reboot the SevOne appliance.

If you highlight Exit, when you press Enter the initial Configuration Menu Welcome page appears.

() For details on advanced Network Configurations such as configuring Virtual IP (CentOS) or peer communication over NAT, please refer to *SevOne NMS Advanced Network Configuration Guide* for details.

# 8 OS-level User Names and Passwords

You will need to change the default passwords for the **admin**, **root**, and **support** user accounts. This is important for security reasons.

Failure to change the default passwords presents a significant security risk. This publication includes default passwords and this document has probably been made available to the public.

#### 8.1 Change Admin Password

The **admin** user is not used by any SevOne utilities. It exists for administrators/customers. This password should be changed on all peers. Perform the following steps to change the password for **admin**.

- 1. SSH into your SevOne NMS appliance and log in as admin.
- 2. At the Password prompt, enter adminuser.

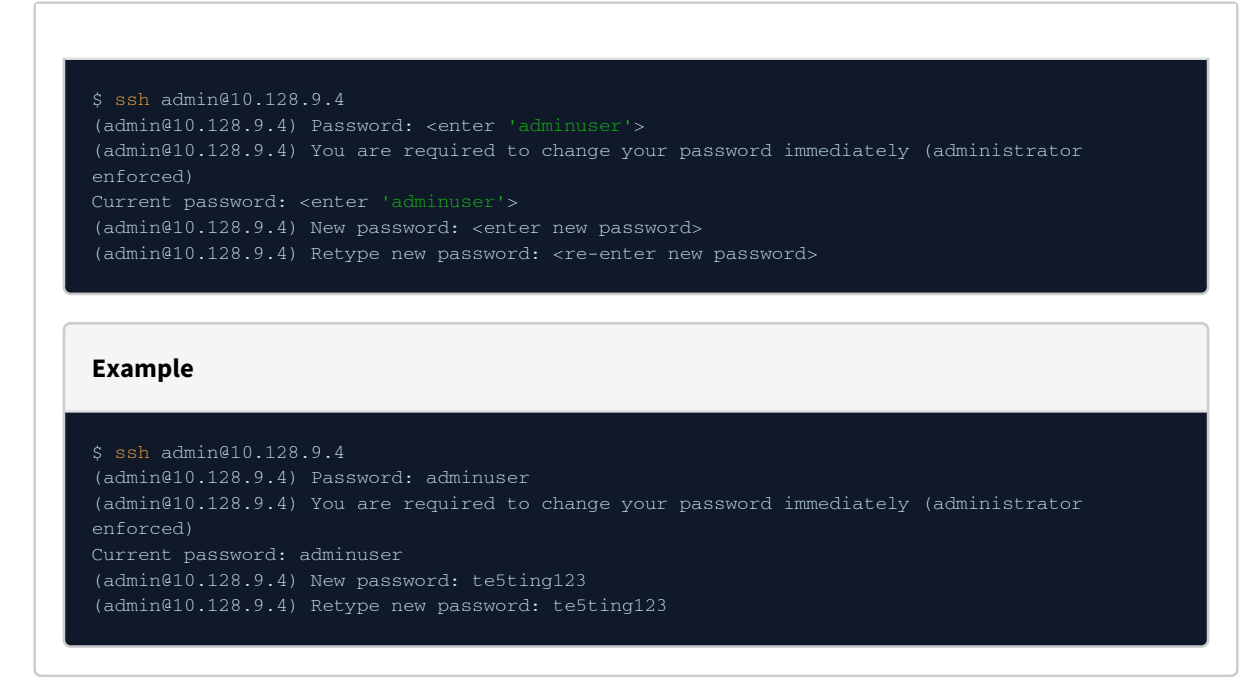

3. You will be prompted and required to change the **admin** user password. Enter a new password when prompted.

4. Exit the session when you are done.

#### 8.2 Change Root Password

#### (i) Change Root Password Before Peering

You must change the **root** password for new appliances when you SSH into the system. You will be prompted for the default password and will be required to change the password. This must be completed before incorporating the new peer into a cluster. Security concerns prevent incorporation of peers that use the default password.

SevOne NMS uses the **root** account for everything. This password should be changed on all peers. Perform the following steps to change the password for **root**.

- 1. SSH into your SevOne NMS appliance and log in as root.
- 2. At the Password prompt, enter dRum&5853.

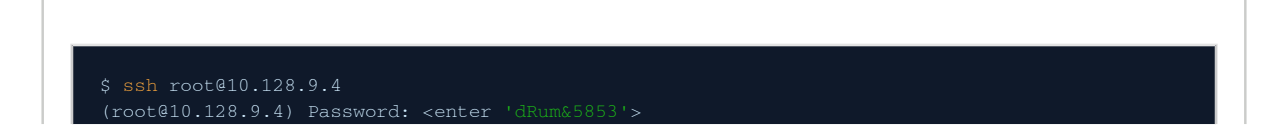

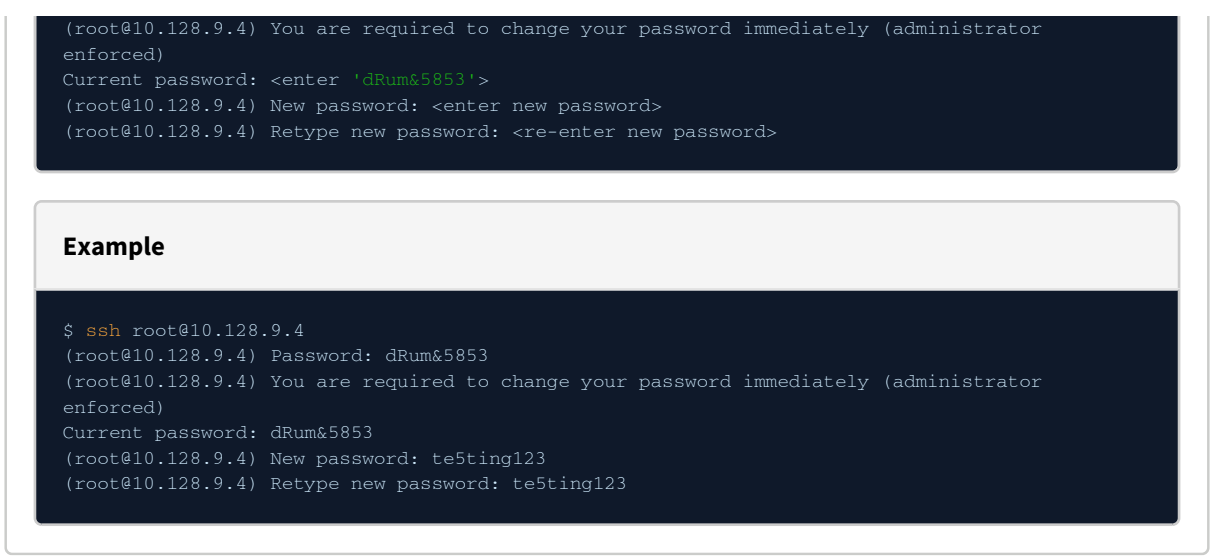

- 3. You will be prompted and required to change the root user password. Enter a new password when prompted.
- 4. Exit the session when you are done.

#### 8.3 Change Support Password

The **support** user is used by configshell. Configshell does not store the password for this account anywhere. You will need the password you specify here when logging in to configshell. This password should be changed on all peers. Perform the following steps to change the password for **support**.

- 1. SSH into your SevOne NMS appliance and log in as support.
- 2. At the Password prompt, enter supportuser.

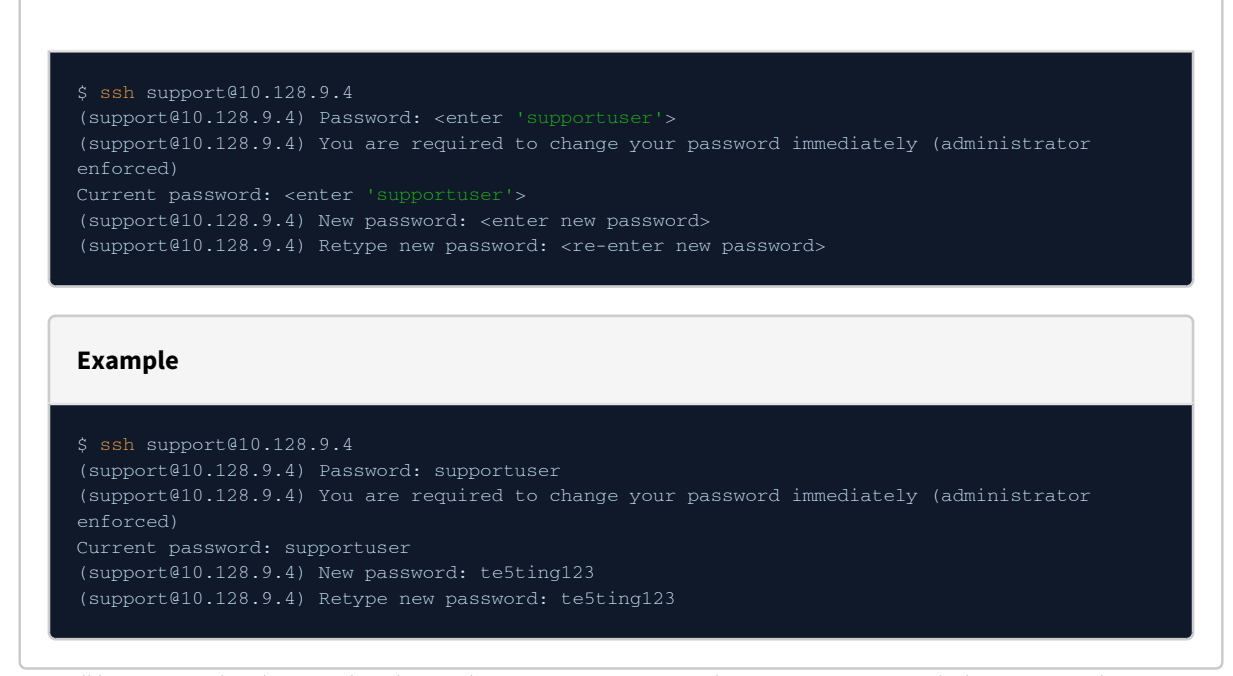

3. You will be prompted and required to change the support user password. Enter a new password when prompted.

4. Exit the session when you are done.

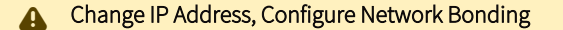

SevOne NMS Installation Guide - Virtual Appliance

For details on how to change the IP address on a SevOne appliance or how to configure networking bonding, please refer to the respective sections in *SevOne NMS Advanced Network Configuration Guide*.

# 9 Enable Firewall

Firewall can be enabled / disabled at cluster-level or on a selected peer.

#### 9.1 at Cluster-level

By default, firewall service is *disabled* for the cluster. Please refer to *SevOne NMS System Administration Guide* > section **Cluster Manager** > **Cluster Settings** tab > **Firewall** subtab for details.

#### 9.2 at Peer-level

By default, **Override Cluster Settings** is disabled. To override cluster-level firewall settings with firewall settings at the selected peerlevel, enable **Override Cluster Settings**. Once Override Cluster Settings field is enabled, field **Enable Firewall** becomes available. By default, Enable Firewall is disabled. Please refer to *SevOne NMS System Administration Guide* > section **Cluster Manager** > select a peer > click **Peer Settings** tab > **Firewall** subtab for details.

# 10 Shut Down and Reboot SevOne NMS

SevOne NMS can run for extended periods of time. Occasionally it is necessary to shut down or reboot an appliance. SevOne NMS stores data in cache and writes to the disk on a regular basis.

Use the configshell to shut down the software or the following shell commands back up the memory ring tables to the database on the disk to ensure that you do not lose data.

| Shutdown SevOne NMS         |  |
|-----------------------------|--|
|                             |  |
| \$ SevOne-shutdown shutdown |  |

**Reboot SevOne NMS** 

\$ SevOne-shutdown reboot